# Satu Data Palapa

Dinas Komunikasi dan Informatika

# Sistem Informasi Manajemen Data Sektoral

#### **DAFTAR ISI**

| DAFTAI | R ISI                                 |
|--------|---------------------------------------|
| DAFTAI | R GAMBAR Error! Bookmark not defined. |
| BAB I  | PENDAHULUAN                           |
| 1.1    | Latar Belakang1                       |
| 1.2    | Maksud dan Tujuan 2                   |
| 1.3    | Sasaran                               |
| 1.4    | Dasar Hukum                           |
| BAB II | TINJAUAN PUSTAKA                      |
| 2.1    | Kabupaten Mojokerto 5                 |
| 2.2    | <b>Organisasi Perangkat Daerah</b> 5  |
| 2.3    | <b>Website</b>                        |
| BAB II | METODE PENYUSUNAN                     |
| 3.1    | Jenis Kegiatan/Penelitian             |
| 3.2    | Metodologi Perancangan7               |
| BAB IV | HASIL DAN PEMBAHASAN                  |
| 4.1    | Penjelasan Website                    |
| 4.2    | Page Admin                            |
| BAB V  | <b>PENUTUP</b>                        |
| 5.1    | Kesimpulan                            |
| 5.2    | Rekomendasi                           |

# BAB I PENDAHULUAN

#### 1.1 Latar Belakang

Data merupakan komponen penting dalam perumusan suatu kebijakan dan perencanaan pembangunan di suatu wilayah. Dalam tataran global, eksistensi data menjadi suatu hal pokok yang semakin gencar diupayakan ketersediannya oleh berbagai pihak khusunya oleh Pemerintah dalam rangka implementasi open government. Isu global yang kemudian menjadi strategis adalah inisiasi konsep open data (data terbuka) di berbagai lini. Melalui data terbuka diharapkan tercipta suatu evidence based policy making dalam tata laksana pembangunan yang berkelanjutan.

Komitmen Indonesia terhadap konsep open data direalisasikan dengan ditetapkannya Peraturan Presiden Nomor 39 Tahun 2019 tentang Satu Data Indonesia. Satu Data Indonesia bertujuan untuk meningkatkan interoperabilitas dan pemanfaatan data pemerintah sebagai bentuk pemenuhan kebutuhan data publik yang juga merupakan salah satu aktualisasi Undang-Undang Nomor 14 Tahun 2008 tentang Keterbukaan Informasi Publik.

Open data dapat menjadi sebuah pendekatan yang efektif untuk pengelolaan data yang lebih cerdas dalam mendorong pembangunan berkelanjutan melalui keterlibatan publik. Open data juga bernilai dalam meningkatkan pertumbuhan ekonomi, menignkatkan efisiensi dan pelayanan publik, meningkatkan transparansi, akuntabilitas, dan partisipasi masyarakat serta memfasilitasi penyampaian informasi yang lebih baik di dalam pemerintahan.

Pemerintah Kabupaten Mojokerto merupakan salah satu Kabupaten yang memiliki komitmen yang tinggi dalam pelaksanaan open data. Hal tersebut

1

dibuktikan dengan ditetapkannya Peraturan Bupati Mojokerto Nomor 16 Tahun 2021 tentang Penyelenggaraan Satu Data Palapa. Dalam Peraturan Bupati tersebut, Dinas Komunikasi dan Informatika Kabupaten Mojokerto sebagai walidata memiliki tugas mengelola Portal Satu Data Palapa (open data Kabupaten Mojokerto). Pada Tahun 2021, Dinas Komunikasi dan Informatika Kabupaten Mojokerto telah mengembangkan Portal Satu Data Palapa menggunakan platform Comprehensive Knowledge Archive Network (CKAN) yang sudah terintegrasi dengan Satu Data Indonesia Tingkat Pusat (data.go.id). Data-data yang terdapat pada Portal Satu Data Palapa pada saat ini masih diinputkan manual oleh admin Produsen Data dalam hal ini adalah Organisasi Perangkat Daerah Kabupaten Mojokerto. Hal ini dinilai masih kurang efektif dan efisien karena terjadi redundansi penginputan data-data yang relatif sama yang juga diinputkan pada sistem informasi lain yang terdapat pada Perangkat Daerah Kabupaten Mojokerto. Oleh karena itu, Dinas Komunikasi dan Informatika Kabupaten Mojokerto melakukan pengembangan Portal Satu Data Palapa dengan mengintegrasikan data pada Portal Satu Data Palapa dengan sistem informasi yang terdapat pada Perangkat Daerah Kabupaten Mojokerto sehingga tidak terjadi redundansi dalam penginputan data.

#### 1.2 Maksud dan Tujuan

#### 1.2.1Maksud

Maksud dari Belanja Jasa Tenaga Ahli (Pengembangan Portal Satu Data Palapa) adalah untuk Mengembangkan Sistem Informasi Manajemen Data Statistik Sektoral pada Portal Satu Data Palapa guna mendorong proses integrasi dengan aplikasi Perangkat Daerah Kabupaten Mojokerto.

2

#### 1.2.2Tujuan

Tujuan dari kegiatan Belanja Jasa Tenaga Ahli (Pengembangan Portal Satu Data Palapa) adalah sebagai berikut :

- Terbangunnya Sistem Informasi Manajemen Data Statistik Sektoral pada Portal Satu Data Palapa;
- Terwujudnya interoperabilitas data pada aplikasi di lingkungan Pemerintah Kabupaten Mojokerto;
- 3. Memudahkan proses analisa data sektoral di Kabupaten Mojokerto;
- 4. Mendorong perumusan kebijakan berbasis data (data driven).

#### 1.3 Sasaran

Adapun sasaran dari Kegiatan Belanja Jasa Tenaga Ahli (Pengembangan Portal Satu Data Palapa) adalah terwujudnya Sistem Informasi Manajemen Data Statistik Sektoral pada Portal Satu Data Palapa yang terintegrasi dengan aplikasi pada Perangkat Daerah Kabupaten Mojokerto.

#### 1.4 Dasar Hukum

- Undang-undang Nomor 14 Tahun 2008 tentang Ketebukaan Informasi Publik;
- Undang undang Nomor 23 Tahun 2014 tentang Pemerintahan Daerah;
- Peraturan Pemerintah Nomor 8 Tahun 2008 tentang Tahapan, Tata Cara Penyusunan, Pengendalian dan Evaluasi Pelaksanaan Rencana Pembangunan Daerah;

- Peraturan Pemerintah Republik Indonesia Nomor 61 Tahun 2010 tentang Pelaksanaan Undang-Undang Nomor 14 Tahun 2008 Tentang Keterbukaan Informasi Publik;
- 5) Peraturan Presiden Nomor 95 Tahun 2018 tentang Sistem Pemerintahan Berbasis Elektronik;
- Peraturan Presiden Nomor 39 Tahun 2019 tentang Satu Data Indonesia;
- Peraturan Gubernur Jawa Timur Nomor 81 tahun 2020 tentang Satu Data Provinsi Jawa Timur;
- Peraturan Bupati Mojokerto Nomor 15 Tahun 2021 tentang Tata Kelola
   Sistem pemerintahan Berbasis Elektronik;
- Peraturan Bupati Mojokerto Nomor 16 Tahun 2021 tentang Penyelenggaraan Satu Data Palapa.

# BAB II KAJIAN TEORI

#### 2.1 Kabupaten Mojokerto

Secara geografis Kabupaten Mojokerto terletak antara 111°20'13" sampai dengan 111°40'47" Bujur Timur dan antara 7°18'35" sampai dengan 7°47" Lintang Selatan. Kabupaten Mojokerto berada di bagian tengah wilayah Jawa Timur dan merupakan pintu gerbang menuju pusat ibukota Provinsi Jawa Timur yang berbatasan dengan Kota Batu di sebelah Selatan, Kabupaten Sidoarjo dan Kabupaten Pasuruan di sebelah Timur, Kabupaten Lamongan dan Kabupaten Gresik di sebelah Utara, dan berbatasan langsung dengan Kabupaten Jombang di sebelah Barat. Luas wilayah Kabupaten Mojokerto 692,15 km<sup>2</sup>, yang seluruhnya berupa daratan. Kabupaten Mojokerto sama sekali tidak memiliki wilayah berupa perairan atau laut. Kecamatan Dawarblandong merupakan kecamatan paling luas, yang diikuti dengan Kecamatan Ngoro dan Kecamatan Jetis yang mempunyai luas wilayah terbesar kedua dan ketiga. Secara administratif Kabupaten Mojokerto terdiri dari 18 Kecamatan, 301 Desa dan 5 Kelurahan.

#### 2.2 Organisasi Perangkat Daerah

Organisasi Perangkat Daerah adalah organisasi atau lembaga pada Pemerintah Daerah yang bertanggung jawab kepada Kepala Daerah dalam rangka penyelenggaraan pemerintahan di daerah. Pada Daerah Kabupaten/Kota, Perangkat Daerah terdiri atas Sekretariat Daerah, Dinas Daerah, Lembaga Teknis Daerah, Kecamatan, dan Kelurahan. Pada Pembuatan Sistem Statistik Berbasis Digital Dinas Komunikasi dan Informatika Kabupaten Mojokerto Tahun 2022 perlu pengambilan data atau informasi dari semua OPD dan Stakeholder terkait.

#### 2.3 Website

Website adalah keseluruhan halaman-halaman web yang terdapat dalam sebuah domain yang mengandung informasi. Sebuah website biasanya dibangun atas banyak halaman web yang saling berhubungan. Hubungan antara satu halaman web dengan halaman web yang lainnya disebut dengan hyperlink, sedangkan teks yang dijadikan media penghubung disebut hypertext.

Domain adalah nama unik yang dimiliki oleh sebuah institusi sehingga bisa diakses melalui internet. Untuk mendapat sebuah domain harus melakukan register pada register-register yang ditentukan. Istilah lain yang sering ditemui sehubungan dengan website adalah homepage. Hompage adalah halaman awal sebuah domain. Halaman lainnya pada sebuah domain disebut web page. Sedangkan keseluruhan isi/konten domain disebut website (Yuhefizer dkk, 2009).

# BAB III METODE PENYUSUNAN

#### 3.1 Jenis Kegiatan/Penelitian

Pembuatan Sistem Sistem Informasi Manajemen Data Statistik Sektoral Dinas Komunikasi dan Informatika Kabupaten Mojokerto adalah berupa aplikasi/website yang nantinya berisi data statistik sektoral semua OPD dan Stakeholder di lingkup Pemerintahan Kabupaten Mojokerto yang berfungsi memberikan kemudahan dalam melakukan pengelolaan data di Pemerintah Kabupaten Mojokerto.

#### 3.2 Metodologi Perancangan

#### 3.2.1 Analisis Sistem

Analisis merupakan penguraian dari suatu sistem yang utuh kedalam bagian-bagian komponennya dengan maksud untuk mengidentifikasi dan mengevaluasi, permasalahan-permasalahan, kesempatan-kesempatan, hambatan-hambatan yang terjadi dan kebutuhan-kebutuhan yang diharapkan sehingga dapat diusulkan perbaikan-perbaikan terhadap sistem yang ada.

Sistem konvensional yang dilakukan oleh Dinas Komunikasi dan Komunikasi Kabupaten Mojokerto mempunyai kendala terhadap kemudahan dalam melaukan pengelolaan data sectoral di OPD.

#### 3.2.2 Perancangan Sistem

Perancangan sistem merupakan tahap lanjutan setelah tahap analisis sistem, yang bertujuan untuk mendefinisikan kebutuhan-kebutuhan fungsional, mempersiapkan pembuatan implementasi sistem baru, menggambarkan sistem baru, mengatur dan merencanakan elemen-elemen yang terpisah kedalam satu kesatuan yang utuh, serta mengkonfigurasikan perangkat-perangkat yang dibutuhkan dalam perancangan sistem baru.

# BAB IV HASIL DAN PEMBAHASAN

#### 4.1 Penjelasan Website

"Sistem Informasi Manajemen Data Statistik Sektoral" merupakan sistem dari Dinas Komunikasi dan Informatika Kabupaten Mojokerto yang berisi data lintas Organisasi Perangkat Daerah dan Stakeholder terdakit yang ada di Kabupaten Mojokerto. Sistem Sistem Informasi Manajemen Data Statistik adalah sebuah inisiatif pemerintah Daerah Kabupaten Mojokerto untuk memperbaiki dan meningkatkan kualitas tata kelola data di lingkup Pemerintah. Pemanfaatan data pemerintah tidak sebatas untuk pengambilan kebijakan, tetapi juga sebagai bentuk pemenuhan kebutuhan data publik bagi masyarakat. Portal ini memiliki beberapa menu yang dapat dengan mudah di akses oleh masyarakat.

- <page-header><text><section-header><section-header><section-header>
- 1. Page **Home**:

Pada page Home terdapat logo Kabupaten Mojokerto, menu **Data,** menu **Login Satu Data,** dan **Menu Open Data Palapa.** 

Menu **Data** adalah sebuah tombol yang jika di klik oleh user, maka akan di bawah ke page data data yang terdapat pada portal ini. Sedangkan menu **Login Satu Data** akan membawa user ke pageyang digunakan untuk login. Pada menu Open Data Palapa berisi tentang data yang dinas di Kabupaten Mojokerto yang disediakan untuk masyarakat Umum.

| <b>⊘open-Data</b>  | Indikator Kinerja Daerah | <b>Indikator Makro</b><br>→ |
|--------------------|--------------------------|-----------------------------|
| Data Sektoral<br>→ | Daerah Dalam Angka       | Kewilayahan                 |
| 2000               | -                        | -                           |

#### 4.2 Page Super Admin

Jika user memilih menu **Login** sebagai admin OPD pada page home, maka user akan dibawah ke halaman Login, user dapat melakukan proses Login menggunakan username dan password yang telah di buat seperti berikut:

| Login to your account      |
|----------------------------|
|                            |
| L Username                 |
| Password                   |
|                            |
| Masuk ke Satu Data Palap 🗿 |
|                            |
|                            |

Ada dua jenis admin, yaitu **admin opd** dan **superadmin**. Jika user login menggunakan akun admin opd, maka user dapat melakukan maintenance data dari OPD tersebut, termasuk tambah data, hapus data, dll. Sedangkan superadmin dapat melakukan maintenance data-data dinas dan akun, termasuk membuka dan menutup dinas, membuat akun baru, menghapus akun baru dll.

#### 4.2.1 Login sebagai Super Admin

Saat user login sebagai super admin, maka tampilan dashboard untuk super admin adalah seperti berikut:

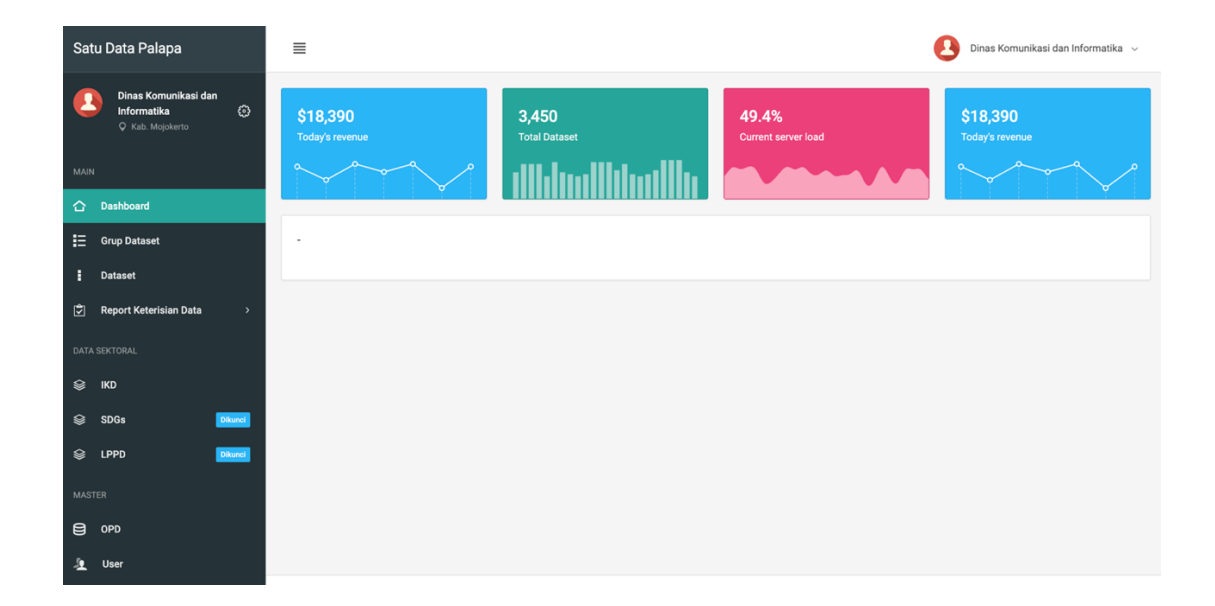

#### Gambar 1. Page Super Admin

Pada sebelah kiri terdapat menu-menu yang dapat di akses oleh Super Admin. Yaitu Dashboard, Grup Dataset, Dataset, Report Keterisian Data, Indikator Kinerja Daerah (RPJMD), OPD, dan User.

Pada menu **Akun**, superadmin akan disajikan dengan list akun yang sedang aktif. Pada menu ini juga, superadmin dapat membuat akun baru maupun menghapus akun.

#### 4.2.2 DASHBOARD

Dashboard berisikan diagram dan ringkasan dari data yang tersedia di aplikasi.

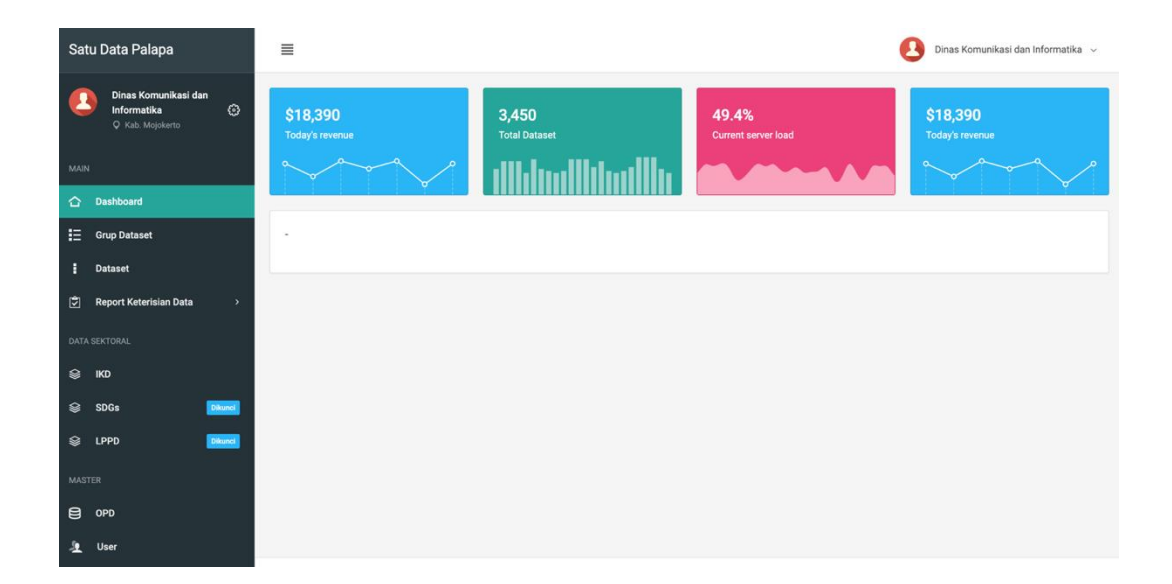

#### 4.2.3 GRUP DATASET

Pada menu Grup Dataset, super admin akan disajikan dengan daftar Grup untuk dataset yang sudah pernah dibuat. Pada menu ini Super Admin juga bisa digunakan untuk membuat dan menghapus Grup. Grup dataset ini sudah Terintegrasi dengan CKAN.

| € Home                             | Home - Grup Dataset                                                                                                    |     |             |      |       |  |  |
|------------------------------------|----------------------------------------------------------------------------------------------------|-----|-------------|------|-------|--|--|
| <b>Grup Datas</b><br>Daftar Grup I | et<br>Dataset                                                                                                    |     |             |      |       |  |  |
| Grup Da                            | taset                                                                                                    |     |             |      |       |  |  |
| Filter                             | Q Kata Kunci Pencarian Terbaru                                                                                                    | ~   | 10          | ~    |       |  |  |
| -                                  | Anugerah Parahita Ekapraya<br>Anugerah Parahita Ekapraya                                                                                                    |     | 32 Dataset  | Edit | Hapus |  |  |
| 6                                  | Data Percepatan Penurunan Stunting<br>Data Stunting Kabupaten Mojokerto                                                                                             |     | 78 Dataset  | Edit | Hapus |  |  |
|                                    | Kabupaten Mojokerto Dalam Angka<br>Kabupaten Mojokerto Dalam Angka                                                                                                  |     | 108 Dataset | Edit | Hapus |  |  |
|                                    | LPPD<br>LPPD Kabupaten Mojokerto                                                                                                    |     | 780 Dataset | Edit | Hapus |  |  |
|                                    | RAD SDGs Kabupaten Mojokerto<br>RAD SDGs Kabupaten Mojokerto                                                                                                    |     | 234 Dataset | Edit | Hapus |  |  |
|                                    | RPJMD 2021-2026<br>Peraturan Daerah Kabupaten Mojokerto Nomor 9 Tahun 2021 tentang Rencana Pembangunan Jangka Menengah Daerah (RPJ<br>Kabupaten Mojokerto 2021-2026 | MD) | 481 Dataset | Edit | Hapus |  |  |

#### **Menambah Grup**

Cara untuk menambahkan grup dataset adalah seperti berikut :

- 1. Klik tombol "Tambah" pada pojok kanan atas halaman Grup Dataset.
- 2. Isi kan form grup dataset, lalu **Simpan**.

|    | Buat Grup Dataset |                            |       | ×    |
|----|-------------------|----------------------------|-------|------|
| ıp | Nama              | Nama Grup                  |       |      |
|    | Deskripsi Singkat |                            |       | li.  |
|    | Foto              | Choose File No file chosen |       |      |
|    |                   |                            | Batal | Buat |

#### Menghapus Grup

Cara menghapus Grup dataset adalah seperti berikut :

- 1. Klik Tombol "Hapus" pada bagian kanan masing masing Grup.
- 2. Selanjutnya akan muncul konfirmasi untuk menghapus dataset.
- 3. Jika pilih Hapus, maka data Grup akan terhapus.

#### 4.2.4 DATASET

Pada menu dataset, Super Admin akan disajikan dengan daftar Dataset yang telah pernah dibuat. Selain melihat daftar dataset, Super Admin juga bisa menambah, menghapus, mengelola Data, dan melakukan verifikasi data, sehingga secara otomatis akan terunggah ke Sistem CKAN dalam bentuk dokumen **CSV**.

#### **Mengelola Dataset**

1. Masuk ke menu Dataset, dengan mengklik tombol menu "dataset" di bagian sidebar kiri

| Satu Data Palapa                                      | E Dinas Komunikasi dan Informatika 🗸                                             |                     |  |  |  |  |
|-------------------------------------------------------|----------------------------------------------------------------------------------|---------------------|--|--|--|--|
| Dinas Komunikasi dan<br>Informatika<br>♥ Kab Mejekene | Home - Dataset                                                                   | 😂 Tambah Dataset    |  |  |  |  |
| MAIN                                                  | Dataset 2162<br>Dafair Dataset                                                   |                     |  |  |  |  |
| 🟠 Dashboard                                           |                                                                                  |                     |  |  |  |  |
| 🗄 Grup Dataset                                        | Dataset                                                                          |                     |  |  |  |  |
| Dataset                                               | Filter Q Kata Kunci Pencarian Tampilkan Terbaru                                  | ✓ 10 ✓              |  |  |  |  |
| 党 Report Keterisian Data >                            |                                                                                  |                     |  |  |  |  |
| DATA SEKTORAL                                         | Pagu Anggaran Bagian Administrasi Pembangunan                                    | Version 1.0 💿 🗠 🖊 🛅 |  |  |  |  |
| 😂 ІКО                                                 | Jadwal Penutakina :                                                              |                     |  |  |  |  |
| 😂 SDGs 🛛 Dikunci                                      | ankomsas open usta .<br>Elemen Data :<br>Jumlah Data :                           |                     |  |  |  |  |
| 😂 LPPD Ditunci                                        | Daelleasi Assesses Basias Adoleistesi Dawkangunan                                |                     |  |  |  |  |
| MASTER                                                | Realisasi Anggaran bagian Administrasi Permangunan<br>RPJMD 2021-2026,<br>Indust |                     |  |  |  |  |
| Ө ОРО                                                 | Jadwar Pernuarkinan :<br>Sinkronisasi Open Data :<br>Ekonome Data :              |                     |  |  |  |  |
| 🥼 User                                                | Jumiah Data :                                                                    |                     |  |  |  |  |
|                                                       | Jumlah seluruh koordinasi dan fasilitasi yang ada Kecamatan Pacet                | Version 1.0         |  |  |  |  |

2. Kemudian klik tombol "tambah dataset" di bagian pojok kanan atas untuk menambahkan dataset. Akan muncul modal buat dataset seperti berikut.

| Satu Data Palapa           | =                                                          |                    |                 |      |         | 🔼 Dinas K   | omunikasi dan Informatika 🗸 |
|----------------------------|------------------------------------------------------------|--------------------|-----------------|------|---------|-------------|-----------------------------|
|                            |                                                            | Buat Dataset       |                 |      |         |             | _                           |
| Dinas Komunikasi dan       | Home - Dataset                                             |                    |                 |      |         |             | 😪 Tambah Dataset            |
|                            | 0                                                          | Nama               | Nama Dataset    |      |         |             | _                           |
|                            | Dataset 2162                                               | URL                | URL Dataset     |      |         |             |                             |
|                            | Dartar Dataset                                             | Deskrinsi Sinokat  |                 |      |         |             | _                           |
|                            | Dataset                                                    | proto que original |                 | 4    |         |             |                             |
|                            | Filter                                                     | Private            | Ya              | ~    | Terbaru | ✓ 10        | ~                           |
| 문 Report Keterisian Data > |                                                            | Lisensi            |                 |      |         |             |                             |
|                            | Pagu Anggaran Bagia                                        |                    |                 | 4    |         | Version 1.0 | • • / •                     |
|                            | RPJMD 2021-2026,<br>Jadwal Pemutakhiran :                  | Grup               |                 |      |         |             |                             |
| 😂 SDGs 🛛 Dikunci           | Sinkronisasi Open Data :<br>Elemen Data :<br>Jumlah Data : | Tags               |                 |      |         |             |                             |
| 😂 LPPD Ditunci             | Realisasi Anggaran Ba                                      | Versi              | Main Versi Da   |      |         | Version 1.0 |                             |
|                            | RPJMD 2021-2026,                                           | ladwal             | SETIAP HARI     | ~    |         |             |                             |
|                            | Sinkronisasi Open Data :                                   | Pemutakhiran       | One contraction |      |         |             |                             |
| 🥼 User                     | Jumlah Data :                                              |                    |                 |      |         |             |                             |
|                            | Jumlah seluruh koord                                       |                    | Batal           | Buat |         | Version 1.0 |                             |

3. Setelah mengisi data-data inputan buat dataset, kemudian klik tombol "buat".

| Jadwal<br>Pemutakhiran | SETIAP HARI |       | ~    |
|------------------------|-------------|-------|------|
|                        |             | Batal | Buat |

 Setelah membuat dataset, akan muncul dataset yang telah dibuat \*tombol "detail dataset" berwarna biru digunakan untuk melihat detail dataset, dan pembuatan data resource dataset

\*tombol "export dataset" berwarna putih digunakan untuk mengekspor dataset
\*tombol "edit dataset" berwarna orange digunakan untuk mengedit dataset
\*tombol "hapus dataset" berwarna merah digunakan untuk menghapus dataset

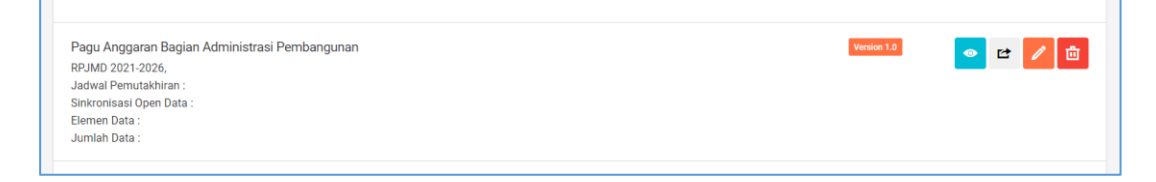

5. Kemudian melakukan tambah resource untuk dataset, dengan mengklik tombol "detail dataset". Sehingga akan muncul tampilan sebagai berikut:

| Image: Solution in a state in formatika: Constraints   Image: Solution in a state in a state                        | Satu Data Palapa                                          |                                                                                                    | 🕑 Dinas Komunikasi dan Informatika 🗸 |
|----------------------------------------------------------------------------------------------------|-----------------------------------------------------------|----------------------------------------------------------------------------------------------------|--------------------------------------|
| MARK     Detail Dataset            D babboard           Tabel Informasi Dataset             C on p Dataset           Tabel Informasi Dataset             C on p Dataset           Author           C administrasi Pembangunan Sekretariat Daerah             P otaset           Data & Resource           Off Resource             No           Info Resource           Administrasi Pembangunan Sekretariat Daerah             No           Info Resource           Aksi             No           Info Resource           Aksi             LPP0           Indi           Id: Stf58540-7/7a-4477-93b-8bb5820fe71b         description: Pagu Anggiaran Bagian Administrasi Pembangunan Sekretariat Daerah_2022_PAPBD           Indi             MXTB           Id: Stf58540-7/7a-4477-93b-8bb5820fe71b         description: Pagu Anggiaran Bagian Administrasi Pembangunan Sekretariat Daerah_2022_PAPBD           Indi         Validasi                                                                                                    | Dinas Komunikasi dan<br>Informatika ⊘<br>© Kab. Mojokerto | Home - Detail Dataset                                                                                                    |                                      |
| C       Dustboard       Tabel Informasi Dataset         E       Grup Dataset         E       Dutaset         Dataset       Private         Report Keterlain Data       >         Data & Resources       Info Resource         I       Data & Resources         I       Data & Resource         I       Data & Resource         I       Data & Resource         I       Data & Tabel 1 formasi Data Stabboard         I       Data & Resource         I       Data & Tabel 1 formasi Data Stabboard         I       Data & Resource         I       Data & Tabel 1 formasi Data Stabboard         I       Data & Resource         I       Data & Data Data Data         I       Data & Data Data Data Data Data Data Dat                                                                                                    | MAIN                                                      | Detail Dataset                                                                                                    |                                      |
| Image: Subject State     Author :: Bagian Administrasi Pembangunan Sekretariat Daerah<br>Title :: Pagu Anggaran Bagian Administrasi Pembangunan Sekretariat Daerah<br>Private :: False       Report Katerialan Data :: False     Data & Resource     Aksi       No     Info Resource     Aksi       Id: 72b/Iddee a Ice.4af2:S90:1deta65S30660<br>description :: Pagu Anggaran Bagian Administrasi Pembangunan Sekretariat Daerah_2022_APBD<br>uri : Downlade File<br>2     Action :: Pagu Anggaran Bagian Administrasi Pembangunan Sekretariat Daerah_2022_APBD     If cities :: Validasi                                                                                                    | 습 Dashboard                                               | Tabel Informasi Dataset                                                                                                    |                                      |
| Private     : False       Data & Report Keteristian Data     Private     : False       Data & Report Keteristian Data     Data & Resources     @ Tambah file       No     Info Resource     Aksi       I     ' Diddeen 1ea-4af2-890-1-de4af553b660<br>description: Pagu Anggran Bagian Administrasi Pembangunan Sekretariat Daerah_2022_APBD     I description: Pagu Anggran Bagian Administrasi Pembangunan Sekretariat Daerah_2022_APBD       MATTR     I di : Saf3a540-7(7/a-4477-93fb-8bb5820/e71b<br>description: Pagu Anggran Bagian Administrasi Pembangunan Sekretariat Daerah_2022_PAPBD     I description: Pagu Anggran Bagian Administrasi Pembangunan Sekretariat Daerah_2022_PAPBD                                                                                                    | Grup Dataset                                              | Author : Bagian Administrasi Pembangunan Sekretariat Daerah<br>Title : Pagu Anggaran Bagian Administrasi Pembangunan                                                                                                |                                      |
| Report Keterialan Data     Data & Resources     No     Info Resource     Aksi     Id: 7.2bifddee a1ea-4af2:99c1-de4a6f53b960   description: Pagu Anggaran Bagian Administrasi Pembangunan Sekretariat Daerah_2022_APBD     Id: 5.2bifddee a1ea-4af2:99c1-de4a6f53b960   description: Pagu Anggaran Bagian Administrasi Pembangunan Sekretariat Daerah_2022_APBD     Id: 5.4f5a540-7f7a-4477-93fb-8bb5a20fe71b   description: Pagu Anggaran Bagian Administrasi Pembangunan Sekretariat Daerah_2022_PAPBD     Id: 5.4f5a540-7f7a-4477-93fb-8bb5a20fe71b   description: Pagu Anggaran Bagian Administrasi Pembangunan Sekretariat Daerah_2022_PAPBD     Id: 5.4f5a540-7f7a-4477-93fb-8bb5a20fe71b                                                                                                    | E Dataset                                                 | Private : False                                                                                                    |                                      |
| No       Info Resource       Aksi         © KO       id: 7bbfddee:a1ea:4af2:89c1:de4a6f53b860       Image:anity and ange:anity ange:anity                                                                                         | 🛱 Report Keterisian Data >                                | Data & Resources                                                                                                    | Tambah Resources                     |
| <ul> <li>KD</li> <li>KD</li> <li>SDGs</li> <li>LPPD</li> <li>Id: 5bfdde:e1te:44f2:89c1-de4a6f55b860</li> <li>description: Pagu Anggaran Bagian Administrasi Pembangunan Sekretariat Daerah_2022_APBD</li> <li>Centre 1: 0:9-12:2022</li> <li>Un: 0:9-12:2022</li> <li>Id: 54f5a540:717a-4477:93fb-8bb5a20fe71b</li> <li>description: Pagu Anggaran Bagian Administrasi Pembangunan Sekretariat Daerah_2022_PAPBD</li> <li>Id: 54f5a540:717a-4477:93fb-8bb5a20fe71b</li> <li>description: Pagu Anggaran Bagian Administrasi Pembangunan Sekretariat Daerah_2022_PAPBD</li> <li>Id: 54f5a540:717a-4477:93fb-8bb5a20fe71b</li> <li>description: Pagu Anggaran Bagian Administrasi Pembangunan Sekretariat Daerah_2022_PAPBD</li> </ul>                                                                                                    | DATA SEKTORAL                                             | No Info Resource                                                                                                    | Aksi                                 |
| SDGs       Image       1          description: Pagu Anggaran Bagian Administrasi Pembangunan Sekretariat Daerah_2022_APBD           // Em           Validati          LPPD       Image          1         dis 54f5a540-717a-4477-93fb-8bb5a20fe71b         description: Pagu Anggaran Bagian Administrasi Pembangunan Sekretariat Daerah_2022_PAPBD           // Em           Validati                                                                                                    | ê ikd                                                     | id : 7bbfddee-a1ea-4af2-89c1-de4a6f53b860                                                                                                    |                                      |
| LPP0     LPC     Identify     Identify | 😂 SDGs 🛛 🕅                                                | 1 description : Pagu Anggaran Bagian Administrasi Pembangunan Sekretariat Daerah_2022_APBD<br>created : 09-12-2022<br>with Description : Pagu Anggaran Bagian Administrasi Pembangunan Sekretariat Daerah_2022_APBD | 🥒 Edit 🗸 Validasi                    |
| AKSTER 2 description: Pagu Anggaran Bagian Administrasi Pembangunan Sekretariat Daerah_2022_PAPBD Validaal                                                                                                    | 😂 LPPD 🚺                                                  |                                                                                                    |                                      |
|                                                                                                    | MASTER                                                    | 10: 5475340-7/2-447/-930-90552/012/10<br>description : Pagu Anggaran Bagian Administrasi Pembangunan Sekretariat Daerah_2022_PAPBD<br>created: 09-12-2022                                                           | 🖉 Edit 🗸 Validasi                    |
| e opo uri: Download File                                                                                                    | OPD OPD                                                   | uri : Download File                                                                                                    |                                      |
| Luser Halaman :                                                                                                    | a User                                                    | Halaman :                                                                                                    |                                      |

Selanjutnya tambahkan resources dengan mengklik tombol "tambah resources" berwarna biru samping kanan.

6. Akan muncul tampilan baru tambah resources, kemudian atur header telebih dahulu, dengan mengklik tombol "atur header" berwarna orange.

| Satu Data Palapa                                          | 🗏 🛛 🔁 Dinas Komunikasi dan Informatika                        |
|-----------------------------------------------------------|---------------------------------------------------------------|
| Dinas Komunikasi dan<br>Informatika O<br>V Kab. Mojokerto | Home - Detail Dataset - Tambah Resources                      |
|                                                           | Tambah Resources                                              |
| 🟠 Dashboard                                               | *Nama File:                                                   |
| 🗄 Grup Dataset                                            |                                                               |
| E Dataset                                                 | *Periode:                                                     |
| 🛱 Report Keterisian Data >                                |                                                               |
|                                                           | No. •                                                         |
| 😂 ІКД                                                     | Tidak ada Data Header, Tambahkan Data Header Tertebih Dahulu! |
| SDGs Diand                                                |                                                               |
| 😂 LPPD 🛛 Disance                                          |                                                               |
|                                                           |                                                               |
| e opd                                                     |                                                               |
| 🧏 User                                                    | © 2022. Satu Data Palapa by Dinas Komunikasi dan Informatika  |

7. Klik tombol "tambah header" berwarna biru disamping untuk menambah header.

| Satu Data Pala                        | ipa                          | ≣                                                                | L Dinas                 | Komunikasi dan Informatika 🗸 |
|---------------------------------------|------------------------------|------------------------------------------------------------------|-------------------------|------------------------------|
| Dinas Kom<br>Informatik<br>Q Kab. Maj | unikasi dan<br>a 💮<br>okerto | Home - Detail Dataset - Tambah Resources - Atur Header Resources |                         |                              |
|                                       |                              | Atur Header Resources                                            |                         |                              |
| 🟠 Dashboard                           |                              |                                                                  |                         | Tambah Header                |
| Grup Dataset                          |                              |                                                                  |                         |                              |
| Dataset                               |                              | Show: 100 V                                                      | Filter: Type to filter. |                              |
| 🕄 Report Keteris                      | ian Data >                   | No. Nama Header                                                  | ≜ Aksi                  | I                            |
|                                       |                              | No data availa                                                   | ble in table            |                              |
| 😂 IKD                                 |                              | Showing 0 to 0 of 0 entries                                      |                         |                              |
| 😂 SDGs                                | Dikunci                      |                                                                  |                         |                              |
| 😂 LPPD                                | Ditunci                      |                                                                  |                         |                              |
|                                       |                              |                                                                  |                         |                              |
| OPD                                   |                              |                                                                  |                         |                              |
| 🦺 User                                |                              | © 2022. Satu Data Palapa by Dinas Komunikasi dan Informatika     |                         |                              |

- Satu Data Palapa

  Satu Data Palapa

  Satu Data Palapa

  Satu Data Constantian

  Satu Data Constantian

  Satu Data Constantian

  Satu Data Constantian

  Satu Data Constantian

  Satu Data Constantian

  Satu Data Constantian

  Satu Data Constantian

  Satu Data Constantian

  Satu Data Constantian

  Satu Data Constantian

  Satu Data Constantian

  Satu Data Constantian

  Satu Data Constantian

  Satu Data Constantian

  Satu Data Constantian

  Satu Data Constantian

  Satur Constantian

  Satur Constantian

  Satur Constantian

  Satur Constantian

  Satur Constantian

  Satur Constantian

  Satur Constantian

  Satur Constantian

  Satur Constantian

  Satur Constantian

  Satur Constantian

  Satur Constantian

  Satur Constantian

  Satur Constantian

  Satur Constantian

  Satur Constantian

  Satur Constantian

  Satur Constantian

  Satur Constantian

  Satur Constantian

  Satur Constantian

  Satur Constantian

  Satur Constantian

  Satur Constantian

  Satur Constantian

  Satur Constantian

  Satur Constantian

  Satur Constantian

  Satur Constantian

  Satur Constantian

  Satur Constantian

  Satur Constantian

  <tr
- 8. Kemudian akan muncul modal untuk menambahkan data header

9. Setelah menambahkan header, kemudian akan muncul data header dan tombol edit, hapus. Untuk megubah data atau menghapus data header tersebut.

| Atur H | eader Resources          |   |                |              |                |         |      |
|--------|--------------------------|---|----------------|--------------|----------------|---------|------|
|        |                          |   |                |              | ⊕Ta            | mbah He | ader |
| Sł     | ow: 100 v                |   | Filte          | 9 <b>7</b> : | Type to filter |         | Q    |
| No.    | Nama Header              | * | Aksi           |              |                |         | X    |
| 1      | Jumlah Penduduk          |   | Cedit 🗍 Hapus  |              |                |         |      |
| 2      | Tahun Penduduk           |   | 🖉 Edit 🛅 Hapus |              |                |         |      |
| Shov   | ving 1 to 2 of 2 entries |   |                |              | ţez            | 1       |      |

Kemudian Kembali ke halaman tambah resources, untuk memproses tahapan selanjutnya

10. Tekan tombol "tambah baris" untuk menambah baris baru, sebanyak yang diinginkan, terdapat tombol "hapus baris" untuk menghapus baris yang diinginkan.

| Satu Data Palapa                                          | E Dinas Komunikasi dan Informatika                           |                                          |  |  |  |  |  |
|-----------------------------------------------------------|--------------------------------------------------------------|------------------------------------------|--|--|--|--|--|
| Dinas Komunikasi dan<br>Informatika ③<br>♀ Kab. Mojokerto | Home - Detail Dataset - Tambah Resources                     |                                          |  |  |  |  |  |
| MAIN                                                      | Tambah Resources                                             |                                          |  |  |  |  |  |
| 🟠 Dashboard                                               | *Nama File:                                                  | Atur Header 🔿 Tambah Baris 📑 Hapus Baris |  |  |  |  |  |
| Grup Dataset                                              |                                                              |                                          |  |  |  |  |  |
| Dataset                                                   | *Periode:                                                    |                                          |  |  |  |  |  |
| 💭 Report Keterisian Data >                                |                                                              |                                          |  |  |  |  |  |
| DATA SEKTORAL                                             | No. Tahun Penduduk                                           | Jumlah Penduduk                          |  |  |  |  |  |
| 😂 ІКО                                                     | *Tambahkan Baris Terlebih Dahulu!                            |                                          |  |  |  |  |  |
| 😂 SDGs 🛛 Disund                                           |                                                              |                                          |  |  |  |  |  |
| Se LPPD Divand                                            | ⊕ Subr                                                       | nit Resources                            |  |  |  |  |  |
| MASTER                                                    |                                                              |                                          |  |  |  |  |  |
| e opd                                                     |                                                              |                                          |  |  |  |  |  |
| A User                                                    | © 2022. Satu Data Palapa by Dinas Komunikasi dan Informatika |                                          |  |  |  |  |  |

11. Tekan tombol "submit recources" jika sudah selesai mengisi keselutuhan data tambah resources

| Satu Data Palapa                                          | =                                                            | 🙆 Dinas Komunikasi dan Informatika 🗸       |  |  |  |  |  |
|-----------------------------------------------------------|--------------------------------------------------------------|--------------------------------------------|--|--|--|--|--|
| Dinas Komunikasi dan<br>Informatika Ø<br>V Kab. Mojokerto | Home - Detail Dataset - Tambah Resources                     |                                            |  |  |  |  |  |
| MAIN                                                      | Tambah Resources                                             |                                            |  |  |  |  |  |
| 습 Dashboard                                               | *Nama File:                                                  | Atur Header ( Tambah Baris 171 Hapus Baris |  |  |  |  |  |
| 🗄 Grup Dataset                                            | Data Kependudukan Kab. Mojokerto                             |                                            |  |  |  |  |  |
| Dataset                                                   | *Periode:                                                    |                                            |  |  |  |  |  |
| 党 Report Keterisian Data >                                | 2021-2022                                                    |                                            |  |  |  |  |  |
| DATA SEKTORAL                                             | No. Tahun Penduduk                                           | Jumlah Penduduk                            |  |  |  |  |  |
| 😂 ІКО                                                     | 1 2021                                                       | 10000000                                   |  |  |  |  |  |
| 😂 SDGs Dikunci                                            | 2 2022                                                       | 20000000                                   |  |  |  |  |  |
| 😂 LPPD Disunci                                            |                                                              |                                            |  |  |  |  |  |
| MASTER                                                    | ⊕ Su                                                         | mit resources                              |  |  |  |  |  |
| Ө ОРО                                                     |                                                              |                                            |  |  |  |  |  |
| 🧕 User                                                    | © 2022. Satu Data Palapa by Dinas Komunikasi dan Informatika |                                            |  |  |  |  |  |

12. Setelah data resources ditambah, kemudian akan muncul data baru di halaman detail dataset. Data resources yang ditambahkan akan dilakukan validasi dengan mengklik tombol "validasi" warna hijau

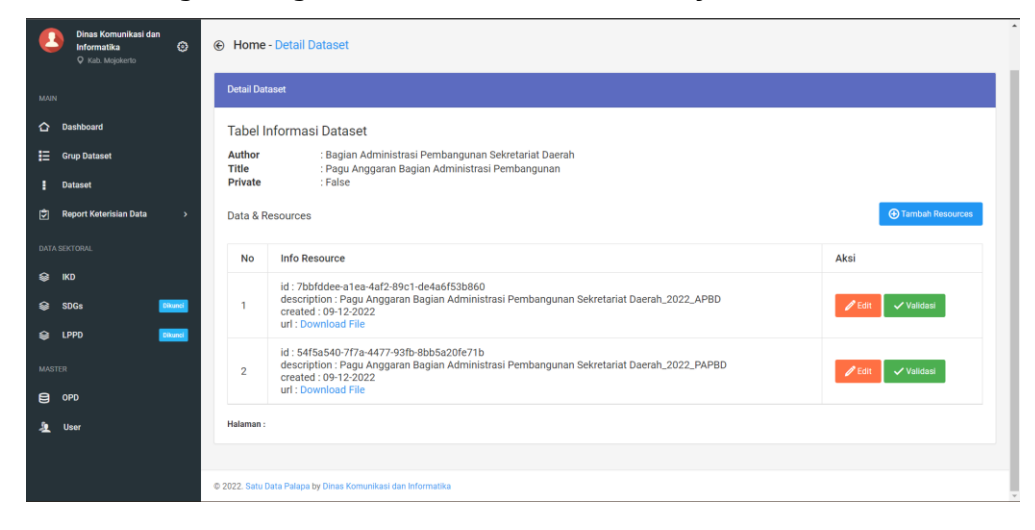

Setelah data resources divalidasi, data tersebut akan masuk ke dalam data server ckan.

| C a satudatapalapa mojokertokab ge id dataee//dataa    | etetrial kommolo  Data Periode 2022 Januari  Cata Periode 2022 Januari  Data Periode 2022 Januari  Data Periode 2022 Januari  Data Periode 2022 Januari  Data Rependuktikan Kab. Mojokerto Data Kependuktikan Kab. Mojokerto Additional Info |                                         | 合金 🧤 🥐 🗞 🕇 🖬 🏤 日<br>か Explore -<br>か Explore - |
|--------------------------------------------------------|----------------------------------------------------------------------------------------------------|-----------------------------------------|------------------------------------------------|
|                                                        | Field                                                                                                    | Value                                   |                                                |
|                                                        | Author                                                                                                    | Diskominfo                              |                                                |
|                                                        | Maintainer                                                                                                    | Diskominfo                              |                                                |
|                                                        | Version                                                                                                    | 1.1                                     |                                                |
|                                                        | State                                                                                                    | active                                  |                                                |
|                                                        | Last Updated                                                                                                    | December 10, 2022, 1:35 PM (UTC+07:00)  |                                                |
|                                                        | Created                                                                                                    | November 11, 2022, 10:55 AM (UTC+07:00) |                                                |
|                                                        | Pemutakhiran                                                                                                    | Pertahun                                |                                                |
| About Satu Data Patapa<br>CKAN API<br>CKAN Association | Pernerintah Kabupaten Mojokerto<br>BPS Kabupaten Mojokerto<br>Satu Data Indonesia                                                                                                    | Powered by                              |                                                |
| © Developed with 💙 by Dinas Komunika                   |                                                                                                    |                                         |                                                |

#### **REPORT KETERISIAN DATA**

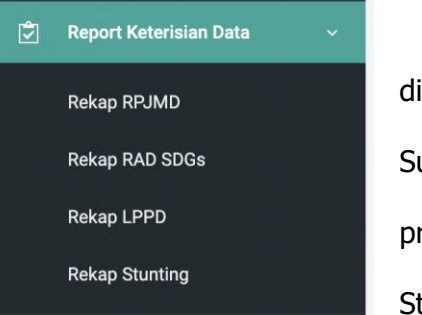

Pada menu Report Keterisian data telah disediakan 4 sub menu yang bisa digunakan oleh Super Admin untuk melakukan pengecekan progress dari pengisian Data oleh OPD dan Stakeholder.

Salah satu nya Super Admin dapat melihat Rekap Data yang ada pada Grup RPJMD seperti gambar berikut.

| Report Reka<br>RPJMD | p RPJMD                                                                    |             |                    |                |
|----------------------|----------------------------------------------------------------------------|-------------|--------------------|----------------|
| Daftar RP            | JMD                                                                        |             |                    |                |
|                      |                                                                            |             |                    |                |
| No                   | Nama OPD                                                                   | Jumlah Data | Jumlah Data Terisi | Persentase (%) |
| 1                    | SEKRETARIAT DAERAH KABUPATEN MOJOKERTO                                     | 0           | 0                  | 0              |
| 2                    | SEKRETARIAT DPRD                                                           | 0           | 0                  | 0              |
| 3                    | INSPEKTORAT                                                                | 0           | 0                  | 0              |
| 4                    | BADAN PERENCANAAN PEMBANGUNAN DAERAH                                       | 0           | 0                  | 0              |
| 5                    | BADAN PENGELOLAAN KEUANGAN DAN ASET DAERAH                                 | 0           | 0                  | 0              |
| 6                    | BADAN KESATUAN BANGSA DAN POLITIK                                          | 0           | 0                  | 0              |
| 7                    | DINAS PEMBERDAYAAN MASYARAKAT DAN DESA                                     | 0           | 0                  | 0              |
| 8                    | BADAN KEPEGAWAIAN DAN PENGEMBANGAN SUMBER DAYA MANUSIA                     | 0           | 0                  | 0              |
| 9                    | DINAS LINGKUNGAN HIDUP                                                     | 0           | 0                  | 0              |
| 10                   | DINAS PENGENDALIAN PENDUDUK, KELUARGA BERENCANA DAN PEMBERDAYAAN PEREMPUAN | 0           | 0                  | 0              |

#### DATA SEKTORAL : Indikator Kinerja Daerah

Pada menu Indikator Kinerja Daerah super admin akan disajikan data Indikator Kinerja dari RPJMD yang sudah terintegrasi dengan **SIPD / SAKIP**. Seperti yang ditampilkan pada gambar berikut.

| RP. | JMD<br>kator RPJM | ID                                      |                                                                                |        |                            |                          |        |
|-----|-------------------|-----------------------------------------|--------------------------------------------------------------------------------|--------|----------------------------|--------------------------|--------|
| 1   | Indikator F       | RPJMD                                   |                                                                                |        |                            |                          |        |
|     | Filter Per        | rtahun 2026 🗸                           |                                                                                |        |                            |                          |        |
|     | Filter:           | Type to filter Q                        |                                                                                |        |                            | Show:                    | 10 ~   |
|     | # ^               | ID Unik                                 | Indikator                                                                      | Satuan | Target<br>Pertahun<br>2026 | Capaian<br>Tahun<br>2026 | Action |
|     | 1                 | 613cdc625e92b-216528303-<br>1631378530  | Tingkat Ketersediaan Perusahaan yang Memiliki Fasilitasi<br>Pemenuhan Komitmen | %      | 30,00 %                    | 0                        | Ľ      |
|     | 2                 | 613cdede7cf43-2013490943-<br>1631379166 | Prosentase Sarana Distribusi Perdagangan yang Terstandar                       | %      | 93,00 %                    | 0                        | Z      |
|     | 3                 | 613cdfb5f1d59-1004756312-<br>1631379381 | Tingkat Stabilitas Harga Barang Kebutuhan Pokok Dan<br>Barang Penting          | %      | 29,00 %                    | 0                        | Ø      |
|     | 4                 | 613ce0c7477a7-158370838-<br>1631379655  | Persentase Pertumbuhan Ekspor                                                  | %      | 17,00 %                    | 0                        | Z      |
|     | 5                 | 613ce241e48bc-744521646-<br>1631380033  | Prosentase Alat Uttp Bertanda Tera Sah Yg Berlaku                              | %      | 95,00 %                    | 0                        | Z      |

Untuk mengubah Formula dengan cara sebagai berikut :

- 1. Klik tombol Edit di sebelah kanan
- 2. Maka akan menampilkan halaman menu edit Indikator sesuai dibawah ini.

| Edit Indikator RPJMD        |         |            |            |            |               |             |            |      |      |      |             |
|-----------------------------|---------|------------|------------|------------|---------------|-------------|------------|------|------|------|-------------|
|                             |         |            |            |            |               |             |            |      |      |      | ~           |
| DETAIL DATA INDIKATOR RPJMD |         |            |            |            |               |             |            |      |      |      | (           |
| D Unik                      | 613cdc  | 625e92b-2  | 16528303-1 | 631378530  |               |             |            |      |      |      |             |
| indikator                   | Tingkat | Ketersedia | an Perusah | aan yang M | emiliki Fasil | itasi Pemer | uhan Komit | men  |      |      |             |
| Satuan                      | %       |            |            |            |               |             |            |      |      |      |             |
| Farget Pertahun             | 2022    | 10,0       | 2023       | 15,0       | 2024          | 20,0        | 2025       | 25,0 | 2026 | 30,0 |             |
| Capaian Pertahun            | 2022    | 0          | 2023       | 0          | 2024          | 0           | 2025       | 0    | 2026 | 0    |             |
| FORMULASI                   |         |            |            |            |               |             |            |      |      |      | (           |
| Formulasi                   |         |            |            |            |               |             |            |      |      |      |             |
|                             |         |            |            |            |               |             |            |      |      |      |             |
|                             |         |            |            |            |               |             |            |      |      |      |             |
| Dataset Untuk Formulasi     | coba    |            |            |            | v             |             |            |      |      |      |             |
|                             |         |            |            |            |               |             |            |      |      | Su   | omit form 🛛 |

3. Jika sudah terisi formulasi yang ditentukan, klik Simpan

#### USER

#### Menambah User :

Cara untuk menambahkan akun adalah seperti berikut:

- 1. Klik tombol Tambah, setelah itu akan muncul form yang berisi identitas akun
- 2. Isi form berikut lalu tekan Simpan

| Satu Data Palapa          | =                               |                               |                     |                |        | 9° 🕘 **** - |
|---------------------------|---------------------------------|-------------------------------|---------------------|----------------|--------|-------------|
| Disas Komunikasi dan olar | Sumulata Pulapa                 |                               | Buat User           | Nama Lenglage  | *      |             |
| C David Aug. Ch           | -                               |                               | Alamat amail        | Formal senail  |        |             |
| C Desidenced              | Tertal/Une                      |                               | Usertame            | usemane        |        |             |
| 🗇 Bray Dolared            | Itale                           | Nama                          | P6b Role            | Pilh Pole      | ·      | Action      |
| D Peteret                 | ADADA                           | Drus Kenunkasi dari k         | 0P0                 | Pish OPD       | - Atta |             |
| 20 Therein (              | 0*0                             | 940                           | Password            | Parawold       | 447904 | -           |
| C manana i                |                                 |                               | Konformani Password | Personal       |        |             |
| Ed. automas               | ADAM                            | erataria/                     |                     | Show Personnel | AATHU  |             |
| G Million (PMI)           |                                 |                               |                     | Butal          | Bur    |             |
| e 100                     |                                 |                               |                     |                |        |             |
| @ U70                     |                                 |                               |                     |                |        |             |
| MATTR                     |                                 |                               |                     |                |        |             |
| Q 010                     |                                 |                               |                     |                |        |             |
| <ol> <li>0ar</li> </ol>   |                                 |                               |                     |                |        |             |
|                           | © 2013, Satu Data Pauga by Dire | ad Romandian dati information |                     |                |        |             |

#### **Menghapus User**

Cara untuk menghapus user

- 1. Klik tombol hapus, setelah itu akan muncul notifikasi untuk menghapus user seperti berikut
- 2. Klik tombol hapus

### 4.2.4 Login sebagai Admin OPD

Jika user login sebagai Admin OPD maka akan muncul tampilan dashboard seperti berikut:

| Satu Data Palapa                                          | ≣                           |                               |                              | Dinas Komunikasi dan Informatika 🐱 |
|-----------------------------------------------------------|-----------------------------|-------------------------------|------------------------------|------------------------------------|
| Dinas Komunikasi dan<br>Informatika O<br>V Kab: Mojokerto | \$18,390<br>Today's revenue | <b>3,450</b><br>Total Dataset | 49.4%<br>Current server load | \$18,390<br>Today's revenue        |
| MAIN                                                      |                             |                               |                              |                                    |
| 🟠 Dashboard                                               |                             |                               |                              |                                    |
| ☷ Grup Dataset                                            |                             |                               |                              |                                    |
| i Dataset                                                 |                             |                               |                              |                                    |
| 党 Report Keterisian Data >                                |                             |                               |                              |                                    |
| DATA SEKTORAL                                             |                             |                               |                              |                                    |
| ⊜ IKD                                                     |                             |                               |                              |                                    |
| 😂 SDGs 🛛 Dikunci                                          |                             |                               |                              |                                    |
| S LPPD Dikunci                                            |                             |                               |                              |                                    |
| MASTER                                                    |                             |                               |                              |                                    |
| OPD                                                       |                             |                               |                              |                                    |
| 🧕 User                                                    |                             |                               |                              |                                    |

Pada bagian kiri terdapat menu **Dataset.** Menu dataset ini digunakan untuk mengelola Dataset milik OPD bersangkutkan. Seperti pada gambar berikut :

| Satu Data Palapa                                          | =                                                                 | Dinas Komunikasi dan Informatika 🗸 💧 |
|-----------------------------------------------------------|-------------------------------------------------------------------|--------------------------------------|
| Dinas Komunikasi dan<br>Informatika ♂<br>© Kab. Mojokerto | Home - Dataset                                                    | 😂 Tambah Dataset                     |
|                                                           | Dataset 2162<br>Dafar Dataset                                     |                                      |
| 🟠 Dashboard                                               |                                                                   |                                      |
| 🗄 Grup Dataset                                            | Dataset                                                           |                                      |
| Dataset                                                   | Filter Q Kata Kunci Pencarian Tampilkan                           | Terbaru V 10 V                       |
| 🗊 Report Keterisian Data 🛛 🔸                              |                                                                   |                                      |
|                                                           | Pagu Anggaran Bagian Administrasi Pembangunan<br>RRJMD 2021-2026. | Version 1.0 💽 🕑 🚺                    |
| 😂 IKD                                                     | Jadwal Pemutakhiran :<br>Sinkronisasi Open Data :                 |                                      |
| 😂 SDGs 🛛 Diurci                                           | Elemen Data :<br>Jumlah Data :                                    |                                      |
| 😂 LPPD Disusel                                            | Realisasi Anggaran Bagian Administrasi Pembangunan                | Version 1.0                          |
|                                                           | RPJMD 2021-2026,<br>Jadwal Pemutakhiran :                         |                                      |
| OPD                                                       | Sinkronisasi Open Data :<br>Elemen Data :                         |                                      |
| 🧏 User                                                    | Jumlah Data :                                                     |                                      |
|                                                           | Jumlah seluruh koordinasi dan fasilitasi vang ada Kecamatan Pacet | Version 1.0                          |

Pada menu Dataset, Admin OPD dapat melakukan pengelolaan Data yang format Data sudah disediakan oleh Super Admin.

| Satu Data Palapa                                         | ≡                                                                                                    | 😢 Dinas Komunikasi dan Informatika 🗸 |  |  |  |  |  |
|----------------------------------------------------------|----------------------------------------------------------------------------------------------------|--------------------------------------|--|--|--|--|--|
| Dinas Komunikasi dan<br>Informatika O<br>V Kab. Mojekeno | Home - Detail Dataset                                                                                                    |                                      |  |  |  |  |  |
|                                                          | Detail Dataset                                                                                                    |                                      |  |  |  |  |  |
| û Dashboard                                              | Tabel Informasi Dataset                                                                                                    |                                      |  |  |  |  |  |
| E Grup Dataset                                           | Author : Bagian Administrasi Pembangunan Sekretariat Daerah                                                                                                    |                                      |  |  |  |  |  |
| Dataset                                                  | Private : False                                                                                                    |                                      |  |  |  |  |  |
| 🗊 Report Keterisian Data >                               | Data & Resources                                                                                                    | ● Tambah Resources                   |  |  |  |  |  |
|                                                          | No Info Resource                                                                                                    | Aksi                                 |  |  |  |  |  |
| ê ikd                                                    | id : 7bbfddee-a1ea-4af2-89c1-de4a6f53b860                                                                                                    |                                      |  |  |  |  |  |
| SDGs Diverd                                              | description : Pagu Anggaran Bagian Administrasi Pembangunan Sekretariat Daerah_2022_APBD<br>created : 09-12-2022<br>wrl : Developed File                                                                           | Cit Validasi                         |  |  |  |  |  |
| S LPPD Diversi                                           |                                                                                                    |                                      |  |  |  |  |  |
|                                                          | <ol> <li>SH Gashov / 1/2444 / 7910-900542/0147 / 10</li> <li>Secription: Pagu Anggaran Bagian Administrasi Pembangunan Sekretariat Daerah_2022_PAPBD<br/>created: 09-12-2022</li> <li>Uri Downland File</li> </ol> | 🖉 Edit 🗸 Validasi                    |  |  |  |  |  |
| e opd                                                    |                                                                                                    |                                      |  |  |  |  |  |
| A User                                                   | Halaman :                                                                                                    |                                      |  |  |  |  |  |

Apabila sudah melakuka perubahan Data, dapat di klik tombol Simpan Resource.

| Sat | u Data Palapa                                           | =            | 🗏 🚺 Dinas Komunikasi dan Informatika 🗸          |                                            |  |  |  |  |  |  |  |
|-----|---------------------------------------------------------|--------------|-------------------------------------------------|--------------------------------------------|--|--|--|--|--|--|--|
| 2   | Dinas Komunikasi dan<br>Informatika O<br>Kab. Mojokerto | ⊛ Hom        | Home - Detail Dataset - Tambah Resources        |                                            |  |  |  |  |  |  |  |
|     |                                                         | Tambah       | Resources                                       |                                            |  |  |  |  |  |  |  |
| 습   | Dashboard                                               | *Nama F      | le:                                             | Atir Hander A Tambah Baris Hit Hanus Baris |  |  |  |  |  |  |  |
| Ħ   | Grup Dataset                                            | Data K       | ependudukan Kab. Mojokerto                      |                                            |  |  |  |  |  |  |  |
|     | Dataset                                                 | *Periode     |                                                 |                                            |  |  |  |  |  |  |  |
| ٢   | Report Keterisian Data >                                | 2021-2       | 022                                             |                                            |  |  |  |  |  |  |  |
|     |                                                         | No.          | Tahun Penduduk                                  | Jumlah Penduduk                            |  |  |  |  |  |  |  |
| ۲   | IKD                                                     | 1            | 2021                                            | 10000000                                   |  |  |  |  |  |  |  |
| ۲   | SDGs Disunci                                            | 2            | 2022                                            | 20000000                                   |  |  |  |  |  |  |  |
| ¥   | LPPD Diunci                                             |              |                                                 |                                            |  |  |  |  |  |  |  |
|     |                                                         |              | 🕒 Submi                                         | t Resources                                |  |  |  |  |  |  |  |
| 8   | OPD                                                     |              |                                                 |                                            |  |  |  |  |  |  |  |
| 2   | User                                                    |              |                                                 |                                            |  |  |  |  |  |  |  |
|     |                                                         | © 2022. Satu | Data Palapa by Dinas Komunikasi dan Informatika |                                            |  |  |  |  |  |  |  |

#### 4.2.5. INTEGRASI DENGAN SAKIP

Sistem Informasi Manajemen Data Statistik Sektoral telah terintegrasi dengan SAKIP menggunakan metode **Event Driven Architecture**. Metode ini bekerja dengan cara mengirimkan data Capaian IKD kepada RabbitMq selaku Message Breaker Server yang nanti nya akan diteruskan ke Queue dari RabbitMq. RabbitMq akan mengelola setiap data yang masuk ke Queue untuk diteruskan kepada aplikasi yang telah bersedia untuk menggunakan data.

| Satu Data | RabbitMq | SAKIP |
|-----------|----------|-------|
|-----------|----------|-------|

#### 4.2.6 DATABASE

| E Tables   | Table Name                   | Engine | Auto Increment | Data Length Des |
|------------|------------------------------|--------|----------------|-----------------|
| Views      | failed_jobs                  | InnoDB | 1              | 16K             |
| Indexes    | ⊞ m_dataset                  | InnoDB | 21             | 16K             |
| Procedures | == m_group                   | InnoDB | 7              | 16K             |
| Triggers   | m_opd                        | InnoDB | 64             | 16K             |
| Events     | 📰 m_organisasi               | InnoDB | 362            | 16K             |
| oT Source  | 🖽 migrations                 | InnoDB | 8              | 16K             |
|            | password_resets              | InnoDB | 0              | 16K             |
|            | personal_access_tokens       | InnoDB | 1              | 16K             |
|            | trx_dataset_column           | InnoDB | 53             | 16K             |
|            | trx_dataset_resources        | InnoDB | 24             | 16K             |
|            | <pre>trx_dataset_row</pre>   | InnoDB | 21             | 16K             |
|            | <pre>trx_dataset_value</pre> | InnoDB | 54             | 16K             |
|            | trx_group_dataset            | InnoDB | 8              | 16K             |
|            | 🖽 trx_rpjmd_program          | InnoDB | 0              | 16K             |
|            | trx_rpjmd_program_indikator  | InnoDB | 292            | 16K             |
|            | = users                      | InnoDB | 5              | 16K             |
|            |                              |        |                |                 |

# BAB V PENUTUP

#### 5.1 Kesimpulan

Kesimpulan yang dapat diambil berdasarkan hasil Pembuatan Informasi Manajemen Data Sektoral Dinas Komunikasi dan Informatika Kabupaten Mojokerto yaitu:

- Website Sistem Informasi Manajemen Data Sektoral Kabupaten Mojokerto merupakan wadah pengumpulan data dari seluruh sektor atau OPD dan Stakeholder terkait yang ada di Kabupaten Mojokerto.
- Website Sistem Informasi Manajemen Data Sektoral memudahkan dalam pengelolaan Data Sektoral pada OPD dan Stakeholder.
- Website Sistem Informasi Manajemen Data Sektoral Kabupaten Mojokerto merupakan bentuk keterbukaan data Pemerintah Kabupaten Mojokerto kepada masyarakat.
- Website Sistem Informasi Manajemen Data Sektoral dapat melakukan penghitungan capaian Indikator Kinerja Daerah.

#### 5.2 Rekomendasi

Rekomendasi yang dapat diberikan Pembuatan Website Sistem Informasi Manajemen Data Sektoral Dinas Komunikasi dan Informatika Kabupaten Mojokerto yaitu:

 Adanya perbaruan sistem website atau upgrading di setiap tahun agar tampilan dan sistem di dalamnya bisa menyesuaikan dengan perkembangan IT di era globalisasi sekarang.